## A.コピーモニターからログインする方法 ①<u>コピーモニタートップページ</u>へアクセスし、ログインボタンをクリック。

(https://komazawa-u.copymonitor.jp/)

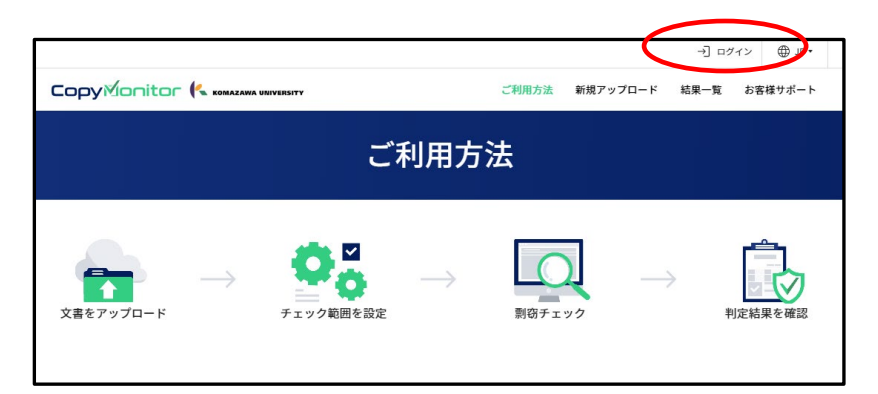

②WebClassのログイン画面が表示されるので、KOMAnet ID と PW でログイン画面をクリック

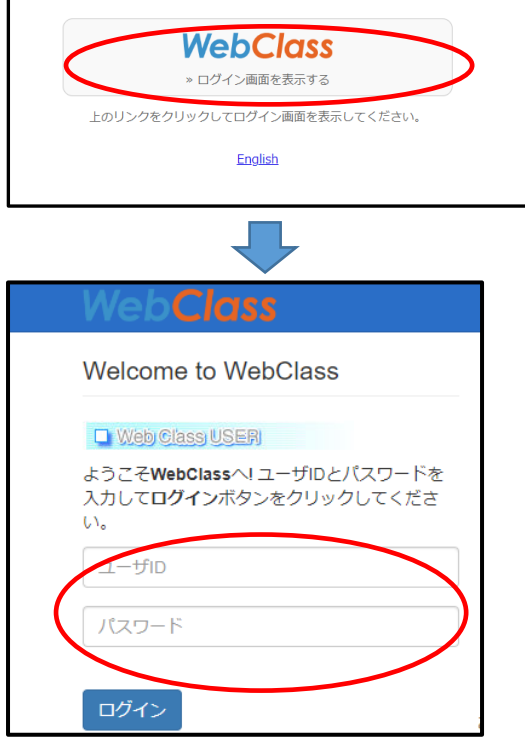

③ログイン後、WebClass のトップページからリンク「CopyMonitor」をクリック。

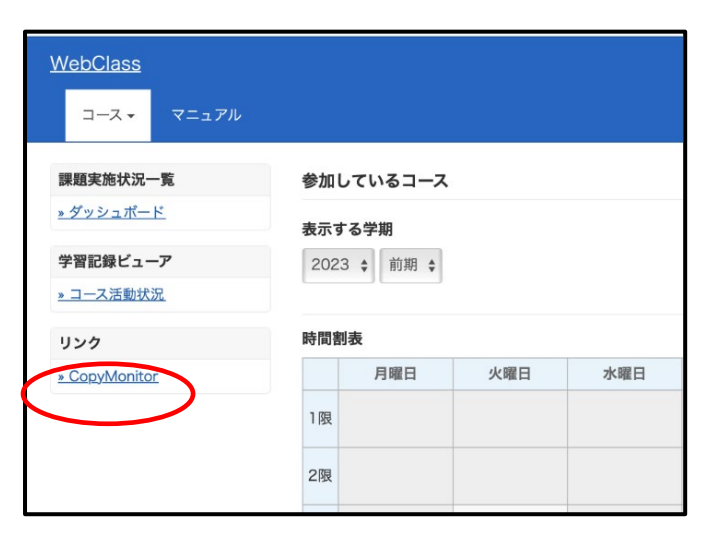

B.WebClass からログインする方法

①WebClass トップページからログインする。

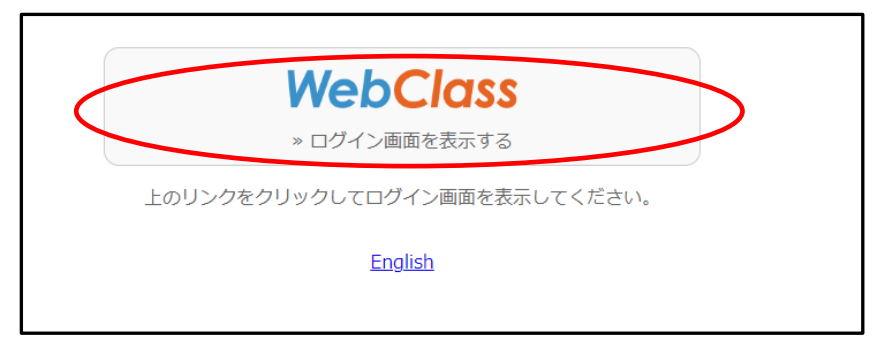

②KOMAnetID と PW で WebClass にログインし、リンク「CopyMonitor」をクリック。

| <u>WebClass</u><br>コース・マニュアル |                              |           |     |     |  |
|------------------------------|------------------------------|-----------|-----|-----|--|
| 課題実施状況一覧                     | 参加し                          | 参加しているコース |     |     |  |
| <u>» ダッシュボード</u>             | <b>表示する学期</b><br>2023 ♀ 前期 ♀ |           |     |     |  |
| 学習記録ビューア                     |                              |           |     |     |  |
| <u>» コース活動状況</u>             |                              |           |     |     |  |
| リンク                          | 時間割表                         |           |     |     |  |
| <u>» CopyMonitor</u>         |                              | 月曜日       | 火曜日 | 水曜日 |  |
|                              | 1限                           |           |     |     |  |
|                              | 2限                           |           |     |     |  |